| ETAPE 1<br>Dans un moteur de recherche saisir<br>« PLFDO 2021 »<br>Cliquer sur le premier lien puis sur<br>« Connexion » | PRIX LITTÉRAIRE DE LA FONTAINE<br>D'OUCHE – 2021                   |                               |
|----------------------------------------------------------------------------------------------------|--------------------------------------------------------------------|-------------------------------|
|                                                                                                    | Collège Rameau – écoles Alsace Anjou Buffon Champs Perdrix Colette | Identifiant ou adresse e-mail |
| ETAPE 2<br>Saisir l'identifiant prenom.nom et<br>le mdp choisi (ou celui du collège<br>pour les 6ème)                    | Accueil CM2 6ème CE2 CM1 CE1 GS CP Professeur Connexion            | Mot de passe                  |

| ETAPE 3                                                                       | 🖀 Prix littéraire de la Fontaine d'Ou 🌹 0 🕂 Créer Voir les articles              |                                                                                                    |  |
|-------------------------------------------------------------------------------|----------------------------------------------------------------------------------|----------------------------------------------------------------------------------------------------|--|
| Dans le bandeau de gauche, clique<br>sur « Articles » puis sur<br>« Ajouter » | <ul> <li>Tableau de bord</li> <li>Articles</li> <li>Tous les articles</li> </ul> | Articles       Ajouter         Tous (51)   Publiés (11)   Brouillons (32)   En attente de relecture (8)   Corbeille (1)         Actions groupées       Appliquer         Toutes les dates       Toutes         Filtrer |  |
| _                                                                             | Ajouter                                                                          | Titre     Fulmir et ses amis les nains. — Brouillon                                                                                                    |  |
|                                                                               | HP Exercices H5P<br>Réduire le menu                                              | Le voyage de la mort — En attente                                                                                                    |  |
|                                                                               |                                                                                  | Le voyage vers le cimetière des nains. — Brouillon                                                                                                    |  |

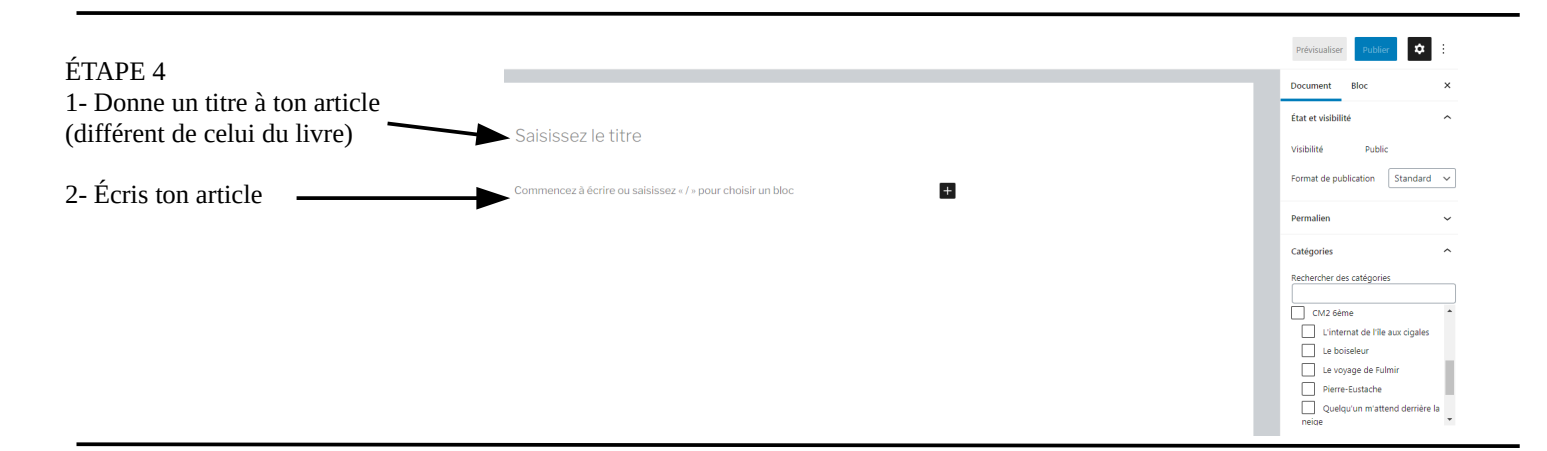

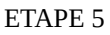

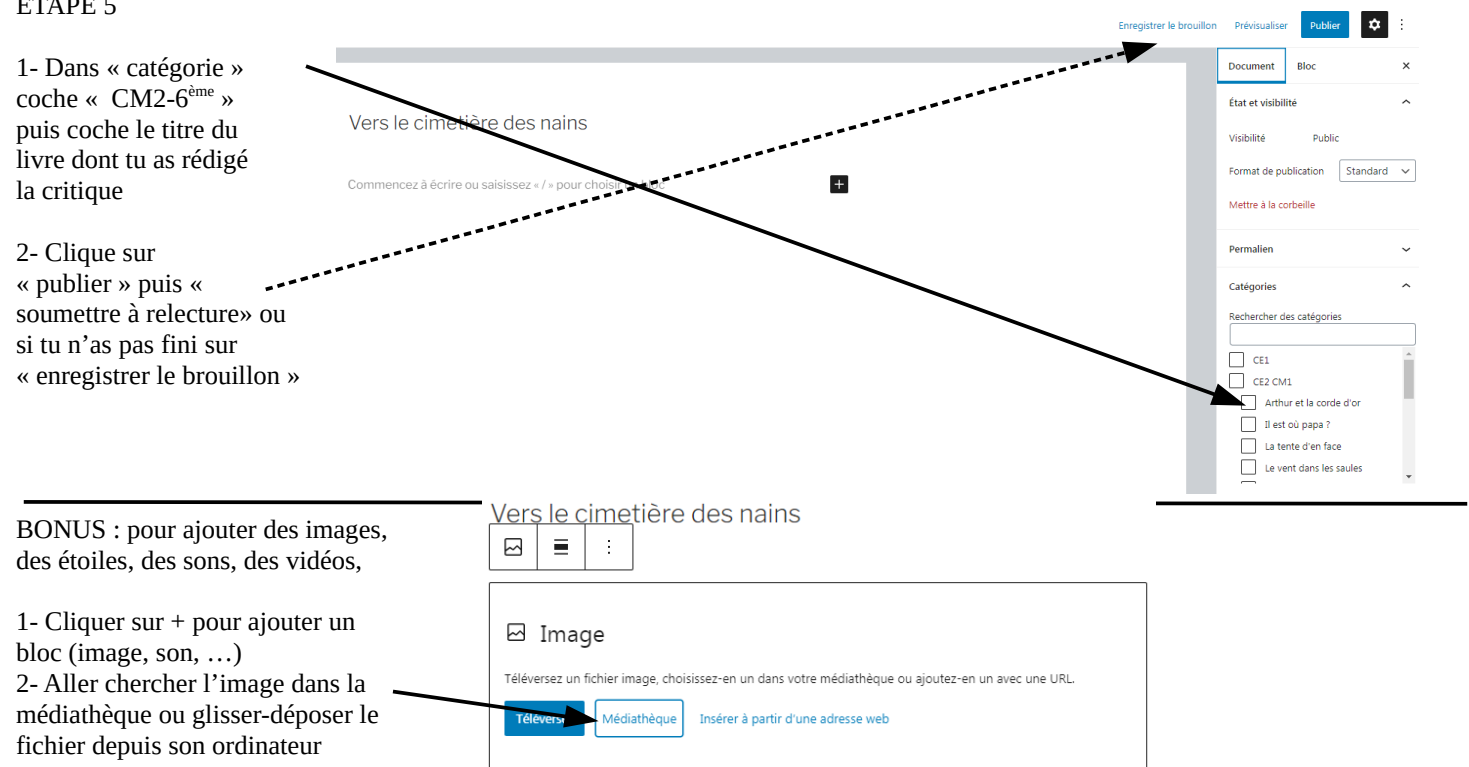

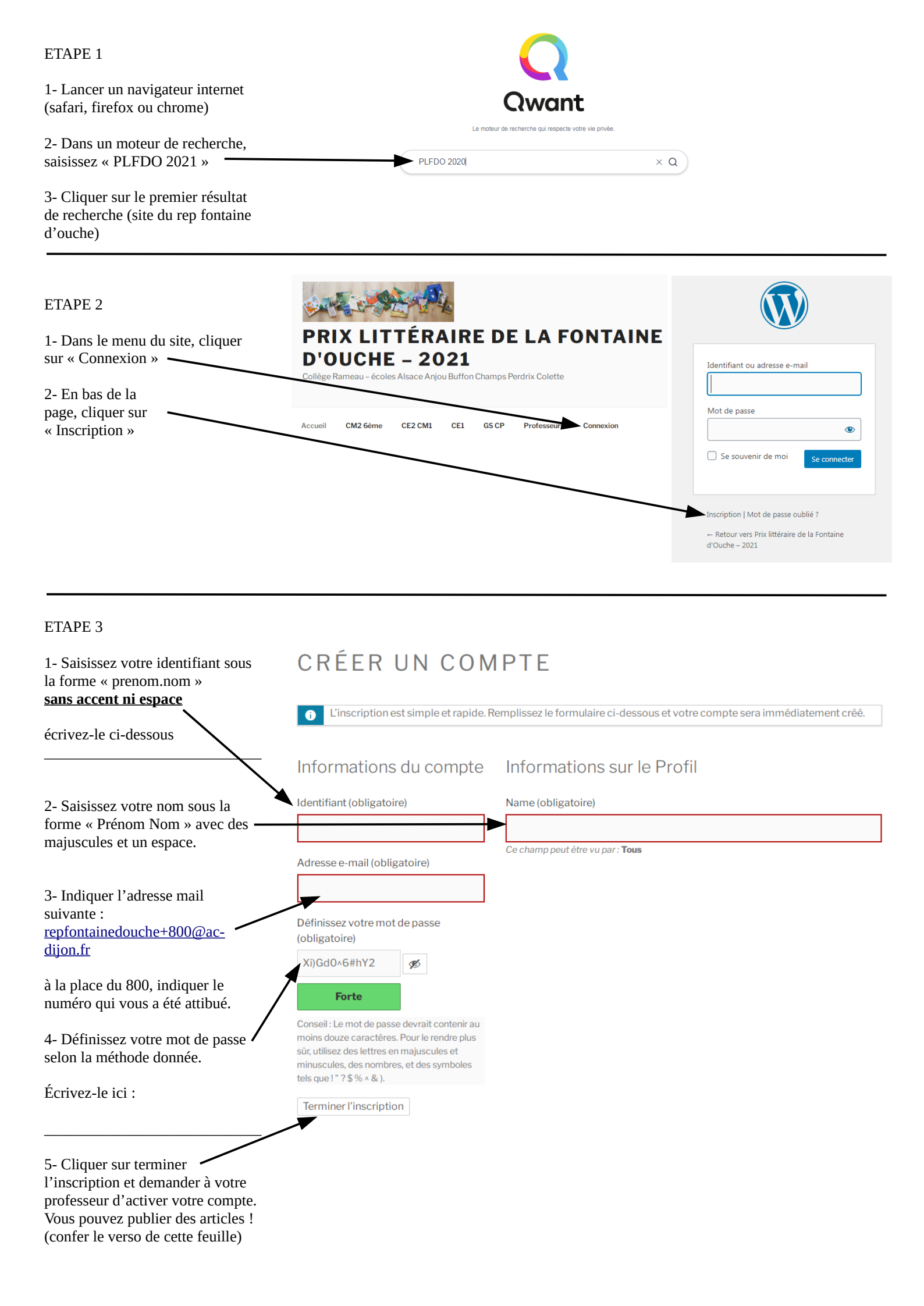